# PROCESSO LAUREE

FASE II - ISTRUZIONI DEL PROCESSO ONLINE PER LA PRESENTAZIONE DELLA DOMANDA DI LAUREA Il processo inizia dal menu Area Riservata ==> Laurea ==> Richiesta procedura di Laurea

| Università San Raffaele<br>Roma                                                                        | ,                                 |                              |                  |   |            |                                             |
|----------------------------------------------------------------------------------------------------|-----------------------------------|------------------------------|------------------|---|------------|---------------------------------------------|
| Area Studente<br>Di sejulto vengono indicate le informazioni generali s<br>Informazioni sullo studente | - [MAT. ]                         | eni.                         |                  |   |            | Area Riservata<br>Logiut<br>Cambia Password |
| Tipo di corso                                                                                          |                                   | Corso di Laurea Magistrak    | 1                |   |            | C Laurea                                    |
| Profilo studente                                                                                       |                                   | Studente Standard            |                  |   |            | Reference for a dia sera                    |
| Anno di Corso                                                                                          |                                   | 2                            |                  |   |            |                                             |
| Data immatricolazione                                                                                  |                                   | 30/10/2019                   |                  |   |            |                                             |
| Corso di studio                                                                                        |                                   | [M8] - Scienze della Nutrizi | one Umana        |   |            |                                             |
| Ordinamento                                                                                            |                                   | (SNU-2018) - Scienze della   | Nutrizione Umana |   |            |                                             |
| Situazione iscrizioni                                                                                  | form of Franks                    |                              | Read come        |   | 0.00       |                                             |
|                                                                                                    |                                   |                              | Active Corse     |   | Carta -    |                                             |
| 2019/2020                                                                                              | Me scienze dena Nutrizione Umana  |                              |                  | 2 | 30/10/2019 |                                             |
| 2020/2021                                                                                              | M8 Scienze della Nutrizione Umana |                              |                  | 2 | 24/10/2020 |                                             |
|                                                                                                    |                                   |                              |                  |   |            |                                             |

1) Cliccare su "FASE II: Procedere con la presentazione Domanda di Laurea"

| Università San Raffaele<br>Roma             |                                                     |
|---------------------------------------------|-----------------------------------------------------|
| R - DOMANDA DI LAUREA                       |                                                     |
| Richiesta assegnazione Relatore e richiesta | di Tesi (Argomento/Titolo tesi)                     |
| - Studente                                  |                                                     |
| Nome                                        |                                                     |
| Cognome                                     |                                                     |
| Matricola                                   |                                                     |
| Corso di studio                             | Scienze della Nutrizione Umana                      |
| Percorso di studio                          | Nutrizione Umana                                    |
| Riepilogo dati Tesi inviati al Relatore     | Vicualizza dettadio tesi                            |
| Tipo della tesi                             | Tesi Sperimentale                                   |
| Titolo tesi                                 |                                                     |
| Attività di didattica di tesi               | La sindrome metabolica e le malattie dell'intestino |
| Modifica Tesi Annulla Fase I                |                                                     |
| Elenco dei relatori associati alla tesi.    |                                                     |
| Relatore                                    |                                                     |
| CONTE CATERINA                              |                                                     |
|                                             |                                                     |

# 2) Cliccare su "Conseguimento titolo"

# Conseguimento titolo

Attraverso le pagine seguenti sarà possibile effettuare l'inserimento della domanda conseguimento di laurea

Conseguimento titolo

3) Nella schermata "Scelta sessione e appello di laurea", selezionare la sessione di riferimento

| a sessione e appello di laurea<br>e la sessione e l'appello in cui si desidera conseguire il titolo di laurea.                                                                                                    |                                |  |
|----------------------------------------------------------------------------------------------------|--------------------------------|--|
| e la sessione e l'appello in cui si desidera conseguire il titolo di laurea.                                                                                                    |                                |  |
|                                                                                                    |                                |  |
| dente                                                                                                    |                                |  |
| -                                                                                                    |                                |  |
| e<br>ome                                                                                                    |                                |  |
| icola                                                                                                    |                                |  |
| o di studio                                                                                                    | Scienze della Nutrizione Umana |  |
| orso di studio                                                                                                    | Nutrizione Umana               |  |
|                                                                                                    |                                |  |
| ne di Laurea                                                                                                    |                                |  |
| Sessione* O SESSIONE 2019/2020 GIUGNO-SESSIONE STRAORDINARIA                                                                                                    | GIUGNO                         |  |
| ONE 2019/2020 GLIGNO                                                                                                    |                                |  |
| VIIC 67157 67697 9879 9879                                                                                                    |                                |  |
| and the second second se |                                |  |
| No. Anala                                                                                                    |                                |  |

| Università San Raffaele<br>Roma                                                      |                                |
|--------------------------------------------------------------------------------------|--------------------------------|
| A 1 2 3 4 B >>                                                                       |                                |
| Scelta sessione e appello di laurea                                                  |                                |
| Scegliere la sessione e l'appello in cui si desidera conseguire il titolo di laurea. |                                |
| = Studente                                                                           |                                |
| Nome                                                                                 |                                |
| Cognome                                                                              |                                |
| Matricola                                                                            |                                |
| Corso di studio                                                                      | Scienze della Nutrizione Umana |
| Percorso di studio                                                                   | Nutrizione Umana               |
| Sessione di Laurea                                                                   |                                |
| SESSIONE 2019/2020 GIUGNO-SESSIONE STRADROINARIA GIUGNO                              |                                |
| SESSIONE 2019/2020 GIUGNO                                                            |                                |
| Indietro Avanti                                                                      |                                |

5) Seguirà una schermata di riepilobo. Cliccare su "Avanti"

| Roma Roma                                                                                                    |                                |
|----------------------------------------------------------------------------------------------------|--------------------------------|
| K << 2 3 4 8 1 >>                                                                                                    |                                |
| Controlli propedeutici alla domanda conseguimento titolo                                                                                                    |                                |
| ono stati effettuati i seguenti controlli propedeutici all'inserimento della domanda conseguimento titolo.                                                                               |                                |
| Studente                                                                                                    |                                |
|                                                                                                    |                                |
| Nome                                                                                                    |                                |
| Nome<br>Cognome                                                                                                    |                                |
| Nome<br>Cognome<br>Matricola                                                                                                    |                                |
| Nome<br>Cognome<br>Matricola<br>Corso di studio                                                                                                    | Scienze della Nutrizione Umana |
| Nome<br>Cognome<br>Matricola<br>Corso di studio<br>Controlli domanda                                                                                                    | Scienze della Nutrizione Umana |
| Nome<br>Cognome<br>Matricola<br>Corso di studio<br>Controlli domanda<br>1. 🖕 Iscrizione regolare all'ultimo anno di corso previsto                                                       | Scienze della Nutrizione Umana |
| Nome Cognome Matricola Corso di studio Controlli domanda 1.  istrizione regolare all'ultimo anno di corso previsto 2.  istudente con carriera attiva                                     | Scienze della Nutrizione Umana |
| Nome<br>Cognome<br>Matricola<br>Corso di studio<br>Controlli domanda<br>1. el iscrizione regolare all'ultimo anno di corso previsto<br>2. el studione regolare del pagamento delle tasse | Scienze della Nutrizione Umana |

6) Confermare la scelta della sessione cliccando su "Avanti"

| Università San Raffaele<br>Roma                                                                                                    |                                |
|----------------------------------------------------------------------------------------------------|--------------------------------|
| A ** _ 3 4 B 1 C _ **                                                                                                    |                                |
|                                                                                                    |                                |
| conterma sceita sessione e appeilo                                                                                                    |                                |
| conterma scetta sessione e appeilo<br>venticare le informacioni insette nelle pagine precedenti.                                                                                       |                                |
| Conterma scetta sessione e appeno<br>enficare le informacioni insente nelle pagine precedenti.<br>• Studente                                                                           |                                |
| conterma scetta sessione e appenio enficare le informacioni inserte nelle pagine precedenti Studente                                                                                   |                                |
| Conterma Scena Sessione e appenio<br>inficare la información insente nelle pagine precedenti.<br>- Studente                                                                            |                                |
| conterma scetta sessione e appeno enficare le informazioni inserte nelle pagne precedenti.  Studente Nome Cognome Kasricola                                                            |                                |
| Conterma scena sessione e appeno enfloare le informadoni inserte nelle pagine precedenti.  Studente Cogname Matricola Cogname Cogname Cogname Cogname Cogname Matricola Coss di studio | Scienze della Nutricione Umana |

7) In "Elenco questionari", cliccare su "Compila". Il Questionario LAUREANDI è obbligatorio

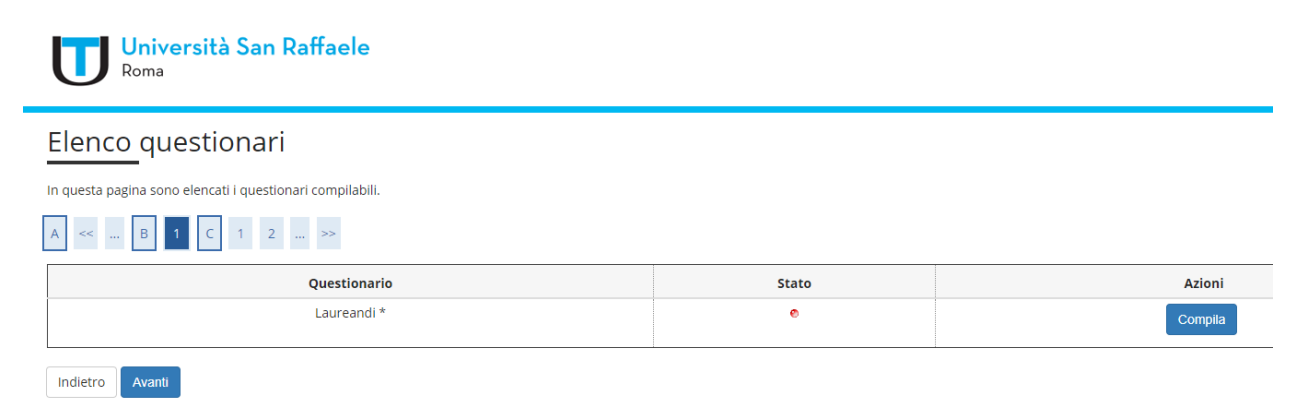

 Terminata la compilazione, lo Stato del questionario sarà "verde" e consentirà di proseguire. Cliccare su "Avanti" per completare la procedura

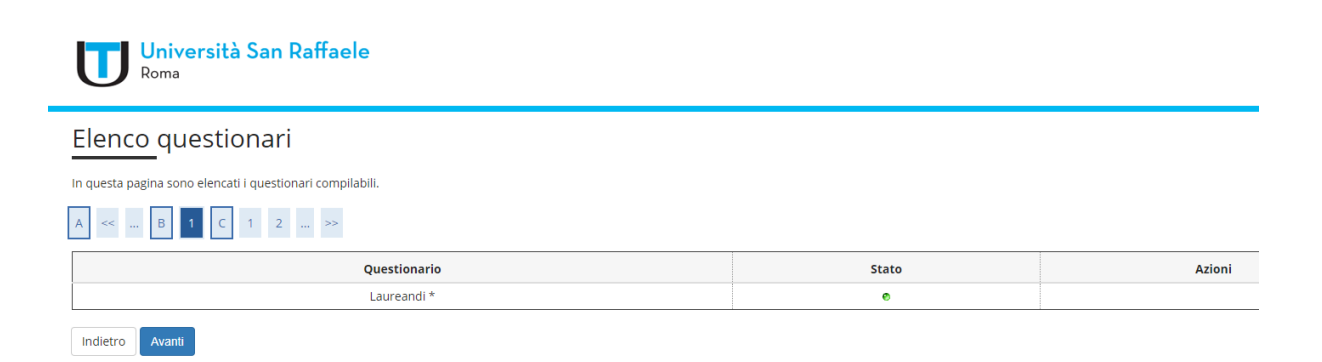

#### 9) Cliccare "Avanti"

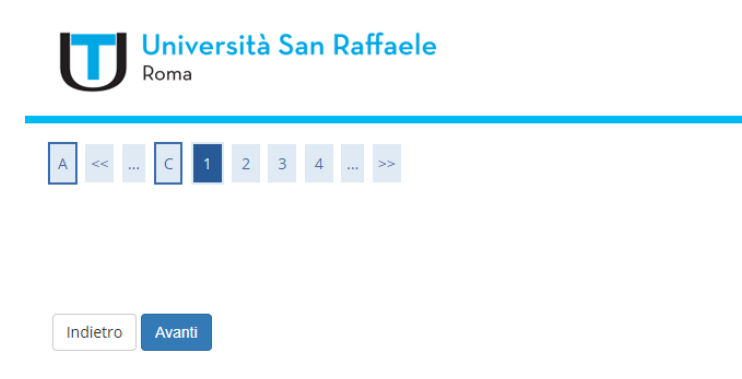

10) "Deposito titolo tesi" è una <u>schermata di riepilogo</u> dei dati inseriti in FASE I. Se non occorre modificare dei dati (ad esempio il Tipo tesi o il Titolo tesi), procedere cliccando su "**Avanti**"

| Università San R<br>Roma                                                                | affaele                                                       |
|-----------------------------------------------------------------------------------------|---------------------------------------------------------------|
| A « 1 2 3 4 5                                                                           | · >>                                                          |
| Deposito titolo tesi<br>Confermare o modificare i dati relativi al t<br>Titolo tesi     | itolo della tesi.                                             |
| Tipo tesi*                                                                              | Tesi Sperimentale v                                           |
| Titolo tesi*                                                                            | QUI COMPARE IL TITOLO DELLA PROPRIA TESI                      |
|                                                                                         | Caratteri rimanenti: 1858                                     |
| Ambito della Tesi*                                                                      | [61101] La sindrome metabolica e le malatile dell'infestino v |
| Autorizza la diffusione a<br>Società terze dei propri dati<br>anagrafici e di carriera* | NON AUTORIZZO v                                               |
| Consultazione tesi*                                                                     | 81 v                                                          |
| Riproducibilità tesi*                                                                   | 81 v                                                          |
| Indietro Avanti                                                                         |                                                               |

11) In "Ambito della Tesi" è riportato il nome dell'Insegnamento del Docente Relatore. Cliccare su "**Avanti**"

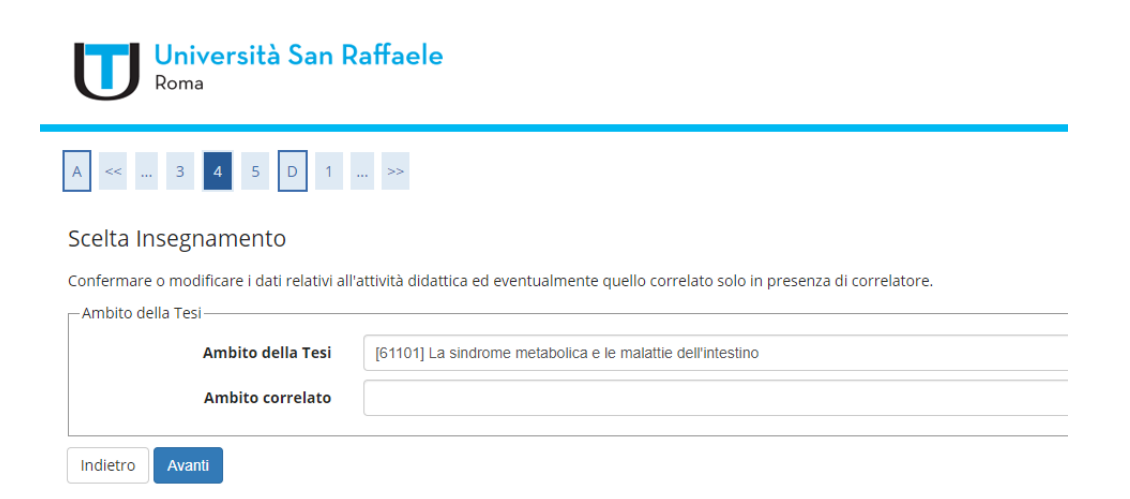

12) Segue una schermata di promemoria. Confermare i dati cliccando su "Avanti"

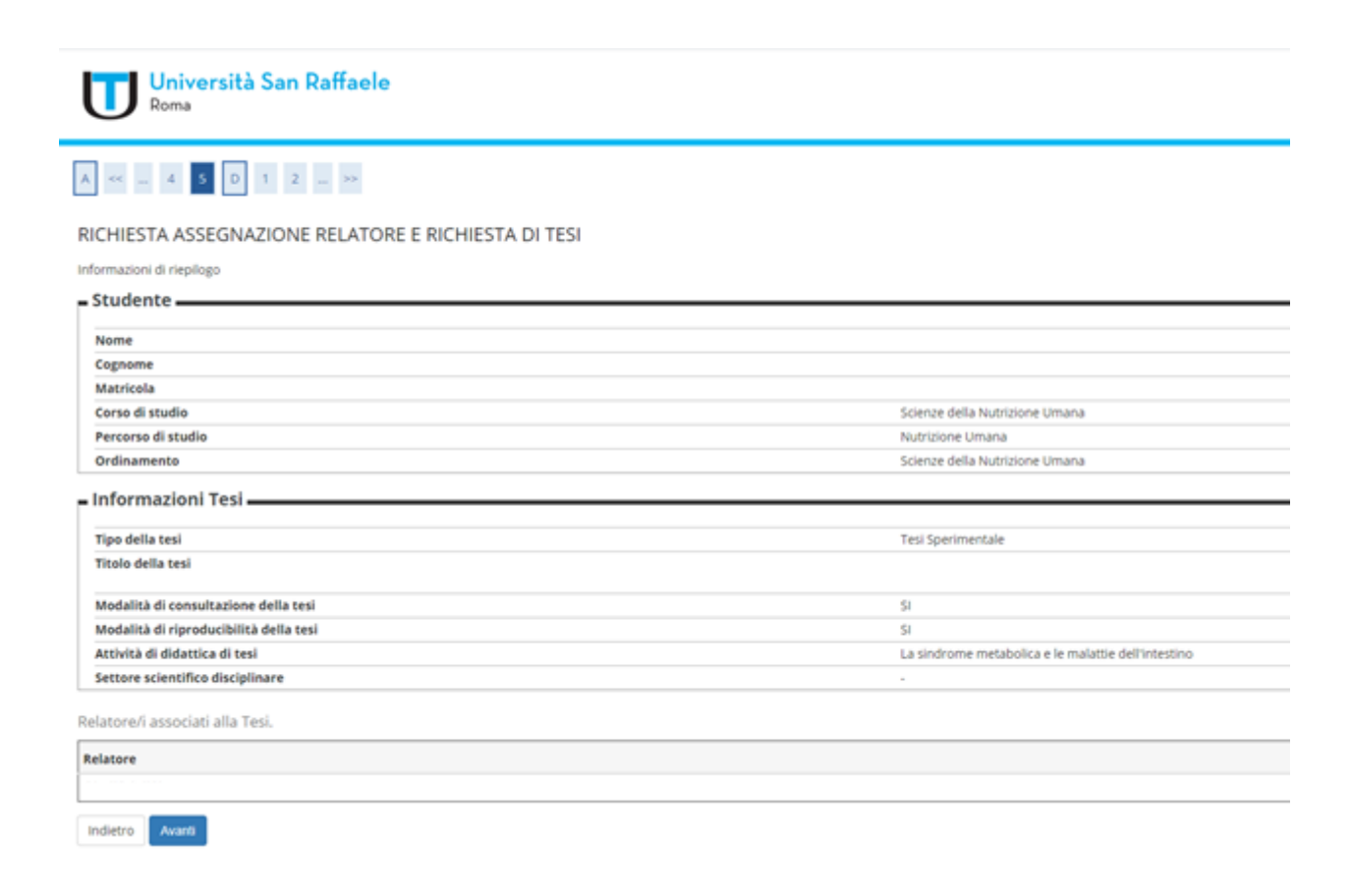

 ATTENZIONE: Solo se occorre modificare l'accordo didattico (mail di conferma ricevuta dal Docente Relatore), procedere cliccando su "Aggiungi allegato Accordo didattico", altrimenti cliccare "Avanti"

| Università San Raffaele<br>Roma     |        |
|-------------------------------------|--------|
| A «< D 1 2 E 1 »                    |        |
| Accordo didattico con il docente    |        |
| Titolo                              | Azioni |
|                                     | 9      |
| Aggiungi allegato Accordo didattico |        |
| Indietro Avam                       |        |
|                                     |        |
|                                     |        |

14) Confermare cliccando "Avanti"

| Università San Raffaele<br>Roma |  |
|---------------------------------|--|
| A << = 1 2 E 1 2 = >>           |  |

Indietro Avanti

15) In questa schermata possono essere accluse eventuali indicazioni (NON è obbligatorio). Cliccare su "**Avanti**" per procedere

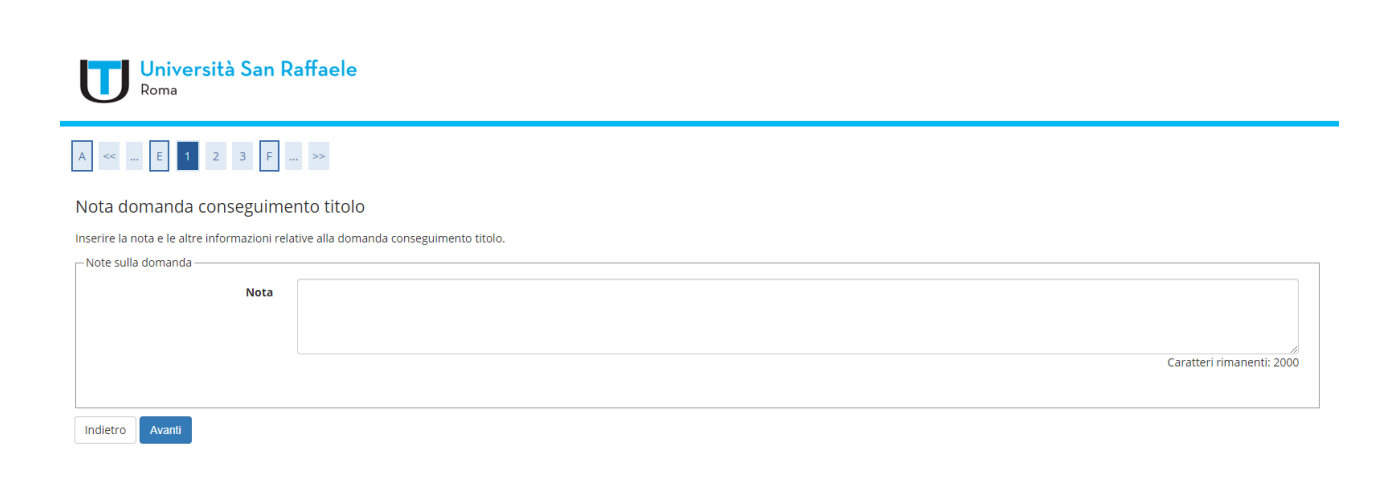

#### 16) Per completare la procedura, cliccare "Avanti"

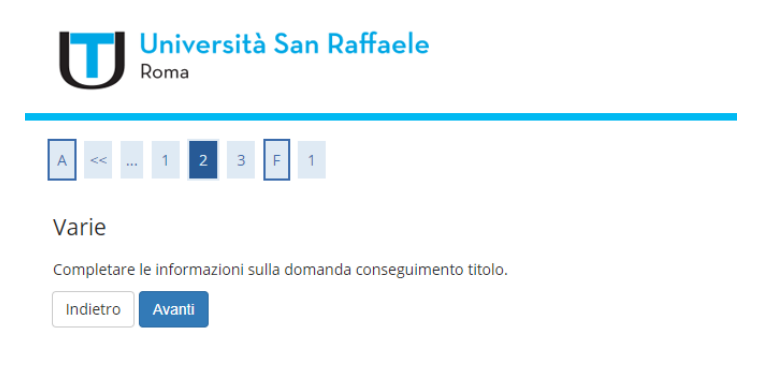

17) Confermare la domanda di conseguimento titolo cliccando su "Avanti"

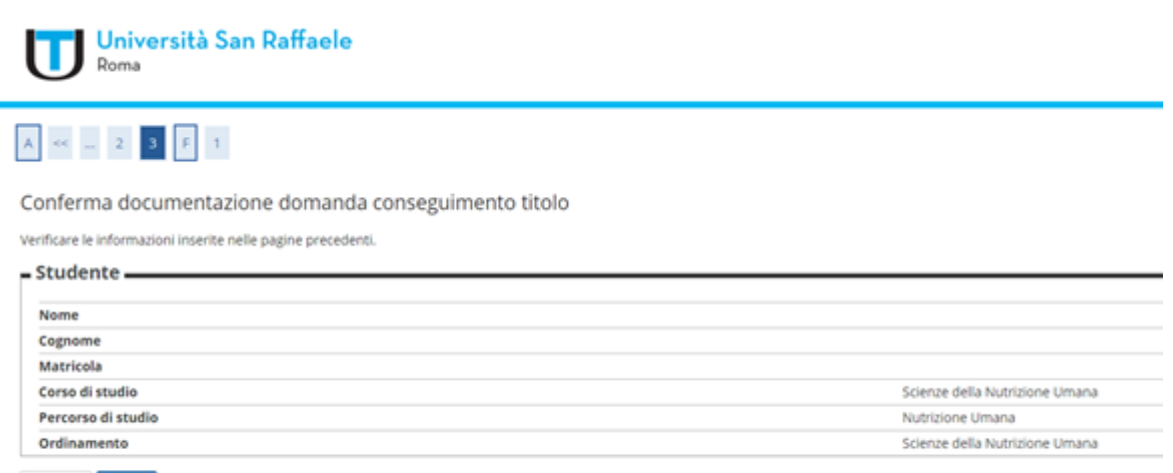

Indietro Avanti

# 18) Cliccare su "Completa domanda conseguimento titolo"

| << _ [2]                                                                                                    |                                                                                                    |
|----------------------------------------------------------------------------------------------------|----------------------------------------------------------------------------------------------------|
| nferma conseguimento titolo                                                                                                    |                                                                                                    |
| fica i dati inseriti per il conseguimento titolo.                                                                                                    |                                                                                                    |
| itudente                                                                                                    |                                                                                                    |
| 4ome                                                                                                    |                                                                                                    |
| ognome                                                                                                    |                                                                                                    |
|                                                                                                    |                                                                                                    |
| Matricola                                                                                                    |                                                                                                    |
| Matricola<br>Corso di studio                                                                                                    | Scienze della Nutrizione Umana                                                                                                    |
| Matricola<br>Corso di studio<br>Informazioni Tesi                                                                                                    | Scienze della Nutrizione Umana<br>Tesi Sperimentale                                                                                     |
| Matricola<br>Corso di studio<br>Informazioni Tesi<br>Tipo della tesi<br>Titolo della tesi                                                                                                    | Scienze della Nutrizione Umana<br>Tesi Sperimentale                                                                                     |
| Matricola<br>Corso di studio<br>Informazioni Tesi<br>Tipo della tesi<br>Titolo della tesi<br>Autorizzazione diffusione dati                                                                                                    | Scienze della Nutrizione Umana<br>Tesi Sperimentale<br>NON AUTORIZZO                                                                    |
| Matricola<br>Corso di studio<br>Informazioni Tesi<br>Tipo della tesi<br>Titolo della tesi<br>Autorizzazione diffusione dati<br>Modalità di consultazione della tesi                                                                                                    | Scienze della Nutrizione Umana<br>Tesi Sperimentale<br>NON AUTORIZZO<br>Si                                                              |
| Matricola<br>Corso di studio<br>Informazioni Tesi                                                                                                    | Scienze della Nutrizione Umana<br>Tesi Sperimentale<br>NON AUTORIZZO<br>SI<br>SI                                                        |
| Matricola<br>Corso di studio<br>Informazioni Tesi                                                                                                    | Scienze della Nutrizione Umana<br>Tesi Sperimentale<br>NON AUTORIZZO<br>SI<br>SI<br>La sindrome metabolica e le malattie dell'intestino |
| Matricola<br>Corso di studio<br>Informazioni Tesi<br>Tipo della tesi<br>Titolo della tesi<br>Autorizzazione diffusione dati<br>Modalità di consultazione della tesi<br>Modalità di riproducibilità della tesi<br>Attività di didattica di tesi<br>enco dei relatori associati alla tesi.  | Scienze della Nutrizione Umana<br>Tesi Sperimentale<br>NON AUTORIZZO<br>SI<br>SI<br>La sindrome metabolica e le malattie dell'intestino |
| Matricola<br>Corso di studio<br>Informazioni Tesi<br>Tipo della tesi<br>Titolo della tesi<br>Autorizzazione diffusione dati<br>Modalità di consultazione della tesi<br>Modalità di riproducibilità della tesi<br>Attività di didattica di tesi<br>lenco dei relatori associati alla tesi. | Scienze della Nutrizione Umana<br>Tesi Sperimentale<br>NON AUTORIZZO<br>SI<br>SI<br>La sindrome metabolica e le malattie dell'intestino |

# 19) Cliccare su "Stampa Domanda"

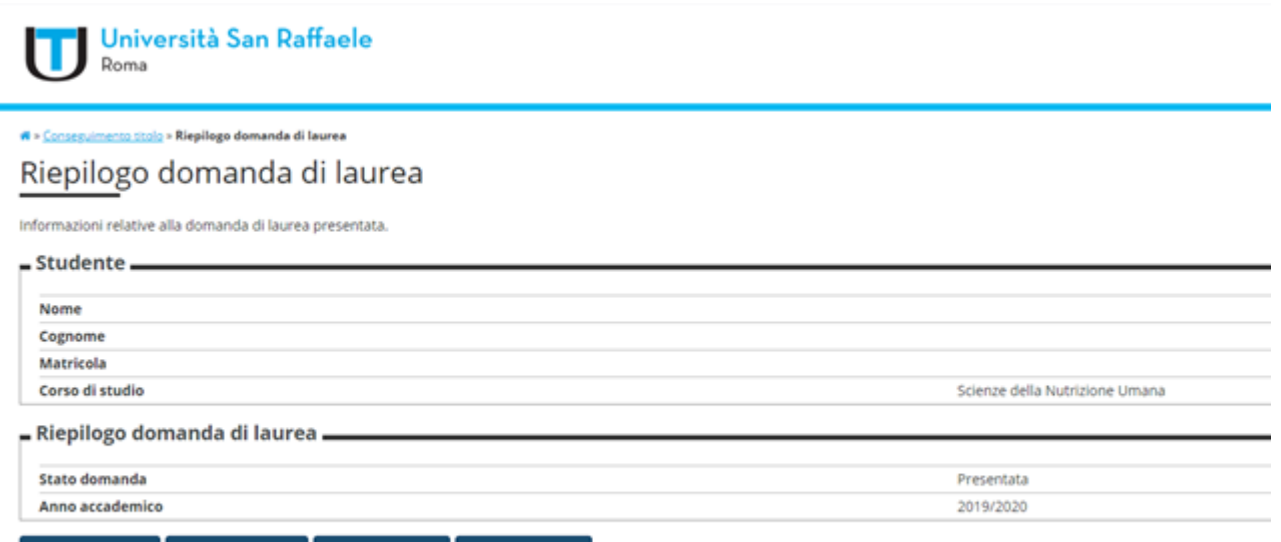

Torna alla bacheca Modifica Domanda Stampa Domanda Annulla Domanda

| AME DI LAUREA                                                                                                    |
|----------------------------------------------------------------------------------------------------|
|                                                                                                    |
| A more start is shown as a first start of the start of the start of th |
| na                                                                                                    |
|                                                                                                    |
|                                                                                                    |
|                                                                                                    |
| pra indicato,                                                                                                    |
| THIEDE                                                                                                    |
| -SESSIONE STRAORDINARIA GIUGNO                                                                                                    |
| lel titolo originale di Laurea.                                                                                                    |
|                                                                                                    |
|                                                                                                    |
|                                                                                                    |

20) Stampare la Domanda di Ammissione all'Esame di Laurea, stamparle e firmarla

# 21) Allegare la Domanda cliccando in alto a destra su MENU => Carriera => Allegati Carriera

| seguito vengono indicate le informazioni generali sulla situazione universitaria | a e sulle iscrizioni effettuate nel corso degli anni. | Logout                            |    |
|----------------------------------------------------------------------------------|-------------------------------------------------------|-----------------------------------|----|
| Informazioni sullo studente                                                      |                                                       | Cambia Password<br>Altre Carriere |    |
| Tipo di corso                                                                    | Corso di Laurea Magistrale                            |                                   |    |
| Profilo studente                                                                 | Studente Standard                                     | Home                              | `` |
| Anno di Corso                                                                    | 1                                                     | Segreteria                        | >  |
| Data immatricolazione                                                            | 17/09/2020                                            |                                   |    |
| Corso di studio                                                                  | (M8) - Scienze della Nutrizione Umana                 | Piano di Studio                   | >  |
| Drdinamento                                                                      | [SNU-2018] - Scienze della Nutrizione Umana           | Carriera                          | >  |
|                                                                                  |                                                       |                                   |    |
|                                                                                  |                                                       | Esami                             | >  |
| uazione iscrizioni                                                               |                                                       | Tirodini                          | >  |

Di seguito vengono indicate le informazioni generali sulla situazione universitaria e sulle iscrizioni effettuate nel corso degli anni.

| Di seguito vengono indicate le informazio     Informazioni sullo studen | ni generali sulla situazione universitaria e sulle<br>te | e iscrizioni effettuate nel corso degli anni |  |   |                          | Logout<br>Cambia Password<br>Altre Carriere |
|-------------------------------------------------------------------------|----------------------------------------------------------|----------------------------------------------|--|---|--------------------------|---------------------------------------------|
| Tipo di corso Corso di Laurea Magistrale                                |                                                          |                                              |  |   |                          | t Combra                                    |
| Profilo studente Studente Studente                                      |                                                          |                                              |  |   | _                        | Larriera                                    |
| Anno di Corso 1                                                         |                                                          |                                              |  |   | Libretto                 |                                             |
| Data immatricolazione 17/09/2020                                        |                                                          |                                              |  |   |                          |                                             |
| Corso di studio                                                         | [M8] - Scienze della N                                   | [M8] - Scienze della Nutrizione Umana        |  |   | Atti Carriera            |                                             |
| Ordinamento                                                             | [SNU-2018] - Scienze                                     | [SNU-2018] - Scienze della Nutrizione Umana  |  |   | Domanda di trasferimento |                                             |
| Situazione iscrizioni                                                   |                                                          |                                              |  |   |                          | Allegati carriera                           |
| Anno accademico                                                         | Corso di Studio                                          | Corso di Studio                              |  | D | ata                      |                                             |
| 2020/2021                                                               | M8 Scienze della Nutrizione Umana                        | M8 Scienze della Nutrizione Umana            |  | 1 | 1                        |                                             |
|                                                                         |                                                          |                                              |  |   |                          |                                             |
| Home                                                                    |                                                          |                                              |  |   |                          |                                             |

# 22) Cliccando dal MENU su "Laurea => "Richiesta Procedura di Laurea comparirà la seguente schermata. La FASE II è completa

| Università San Raffaele<br>Roma                                                                           |                                                     |  |  |  |  |  |  |
|----------------------------------------------------------------------------------------------------|-----------------------------------------------------|--|--|--|--|--|--|
| # - DOMANDA DI LAUREA                                                                                     |                                                     |  |  |  |  |  |  |
| Richiesta assegnazione Relatore e richiesta di Tesi (Argomento/Titolo tesi)                               |                                                     |  |  |  |  |  |  |
| _ Studente                                                                                                |                                                     |  |  |  |  |  |  |
| Nome                                                                                                    |                                                     |  |  |  |  |  |  |
| Cognome                                                                                                   |                                                     |  |  |  |  |  |  |
| Matricola                                                                                                 |                                                     |  |  |  |  |  |  |
| Corso di studio                                                                                           | Scienze della Nutrizione Umana                      |  |  |  |  |  |  |
| Percorso di studio                                                                                        | Nutritione Umana                                    |  |  |  |  |  |  |
| Riepilogo domanda conseguimento titolo                                                                    |                                                     |  |  |  |  |  |  |
| Dettaglio sessione/appello                                                                                | Voualizza dettarlio rieoloro.                       |  |  |  |  |  |  |
| Stato domanda                                                                                             | Presentata                                          |  |  |  |  |  |  |
| Modifica Domanda Stampare la Domanda Firmarla e allegarla in sectore "Allegati carriera" Arenalia Domanda |                                                     |  |  |  |  |  |  |
| Geplogo dati resi inviati al Relatore                                                                     |                                                     |  |  |  |  |  |  |
| Dettaglio tesi                                                                                            | Youaliza dettaylio tesi.                            |  |  |  |  |  |  |
| Tipo della tesi                                                                                           | Tesi Sperimentale                                   |  |  |  |  |  |  |
| Titolo tesi                                                                                               |                                                     |  |  |  |  |  |  |
| Antività di didattica di tesi                                                                             | La sindrome metabolica e le malattie dell'intestino |  |  |  |  |  |  |
| FASE III:Proceda con il processo di caricamento in Pdf Tesi Definitiva Modifica Tesi Annulla Fase i       |                                                     |  |  |  |  |  |  |